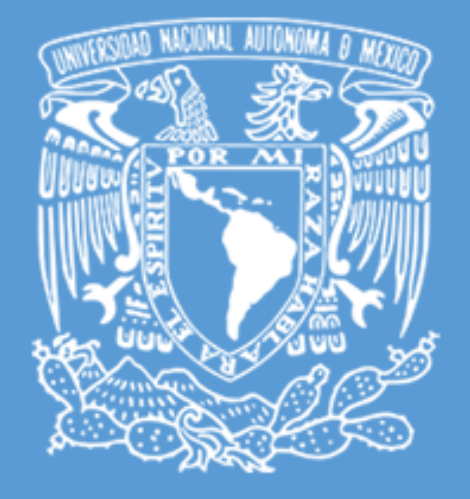

## VALIDACIÓN DE CERTIFICADO SEDU-DGTIC

Departamento de Firma Electrónica Avanzada UNAM Guía de validación

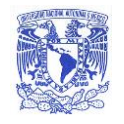

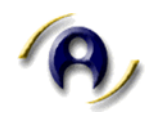

## Descripción del proceso de verificación de Certificado SEDU

Verificación de certificado en aplicación Adobe

## 1. Al abrir el documento sellado.

| Archivo        | chivo Edición Ver Ventana Ayuda |                                                                  |          |          |                      |            |         |             |            |          |       |         |                   |       |         |        |        |       |        |            |  |
|----------------|---------------------------------|------------------------------------------------------------------|----------|----------|----------------------|------------|---------|-------------|------------|----------|-------|---------|-------------------|-------|---------|--------|--------|-------|--------|------------|--|
| Inici          | o He                            | rramie                                                           | ntas     |          | SEDU_DGEL-2089_2     | ×          |         |             |            |          |       |         |                   |       |         |        |        |       |        |            |  |
| B              | $\overset{\wedge}{\sim}$        | ഹ                                                                |          |          | Q                    | $\bigcirc$ |         | 1 / 3       |            | • •      | e     | ) (+)   | 1179              | % •   | ÷ ۳     | ₩      | Ę      |       | Ó.     | Ð          |  |
| <u><u></u></u> | La valide                       | z de la                                                          | certific | cación o | del documento es DES | CONOCID    | A. No s | se puede ve | rificar el | autor.   |       |         |                   |       |         |        |        |       | Pane   | l de firma |  |
| Ð              | Cédula de Documento             |                                                                  |          |          |                      |            |         |             |            |          |       | ^       |                   |       |         |        |        |       |        |            |  |
| Ċ              |                                 |                                                                  | SELLADO  | RU       |                      |            |         |             | 5          | Sellad   | 0     |         |                   |       |         |        |        |       |        |            |  |
| Ón,            |                                 | 11000                                                            | Ű        |          | )))                  |            |         |             |            |          |       |         |                   |       |         |        |        |       |        |            |  |
|                |                                 |                                                                  | 11111    | UN       | A. B. B. B. B.       |            |         |             |            |          |       |         |                   |       |         |        |        |       |        |            |  |
|                |                                 | Ir                                                               | nform    | ación    | de Documento S       | Sellado    |         |             |            |          |       |         |                   |       |         |        |        |       |        |            |  |
|                |                                 | E                                                                | ntida    | id o di  | ependencia Univ      | ersitaria  | Dire    | ección Ge   | eneral     | de Cón   | nputo | y de T  | ecnol             | ogías | de Info | rmacio | ón y C | omuni | cación |            |  |
|                |                                 | С                                                                | ódig     | o prog   | gramático            | 522.01     |         |             |            |          |       |         |                   |       |         |        |        |       |        |            |  |
|                | •                               | N                                                                | omb      | re del   | archivo              |            | SED     | DU_DGE      | L-2089     | _2020    | 0807  | _1.pdf  |                   |       |         |        |        |       |        |            |  |
|                |                                 | Identificador Único del documento XQHwgER9ihS/aaT9A9Izp3Z75snHEs |          |          |                      |            |         |             |            |          |       |         | IEsEFUE8B3nRWEM8= |       |         |        |        |       |        |            |  |
|                |                                 | N                                                                | lúme     | ro de    | páginas              | MULT       | 2       | N NA        |            | AL A     | UIU   |         | 10                | III   | Vias    |        |        |       |        |            |  |
|                |                                 | F                                                                | echa     | de se    | ellado               | NULL       | 07 c    | de agosto   | del 2      | 020 a la | as 09 | ):41 AN | 1                 | -WIL  | UU)     |        |        |       |        |            |  |

2. Se deberá dar clic en el botón de *Panel de firma* ubicado en la parte superior derecha.

| Inici          | io H                                                                                                    | erramie     | ntas         | SEDU_DO     | GEL-2089_2   | ×                                                  |           |         |            |          |                                              |          |                                                                  |            |       |          |          |               |       |        |          |        |      |
|----------------|----------------------------------------------------------------------------------------------------|-------------|--------------|-------------|--------------|----------------------------------------------------|-----------|---------|------------|----------|----------------------------------------------|----------|------------------------------------------------------------------|------------|-------|----------|----------|---------------|-------|--------|----------|--------|------|
| Ð              |                                                                                                    | ନ<br>।      |              | Q           |              | $\bigcirc$                                         |           | 1       | / 3        | ŀ        | •                                            | Θ        | $\oplus$                                                         | 91.3%      | *     | H.       | ₩        | Ę             |       | 2      | d.<br>Da | D.     | _    |
| <u>L</u>       | La valid                                                                                                    | lez de la ( | ertificaciór | n del docun | nento es DES | CONOCID                                            | A. No se  | e puede | e verifica | r el aut | or.                                          |          |                                                                  |            |       |          |          |               |       |        | Pane     | l de f | irma |
| ()<br>()<br>() | Firmas     X       Image: Constraint of the second oper DGTIC      > Log Contificado per DGTIC        Image: Constraint oper DGTIC      > Log Contificado per DGTIC |             |              |             |              | Cédula de Documento<br>Sellado                     |           |         |            |          |                                              |          |                                                                  |            |       |          |          |               |       |        |          |        |      |
|                |                                                                                                    |             |              |             | Ī            | Información de Documento Sellado                   |           |         |            |          |                                              |          |                                                                  |            |       |          |          |               |       |        |          |        |      |
|                |                                                                                                    |             |              |             | E            | Entidad o dependencia Universitaria Dirección Gene |           |         |            |          |                                              | Gener    | eneral de Cómputo y de Tecnologías de Información y Comunicación |            |       |          |          |               |       |        |          |        |      |
|                |                                                                                                    |             |              |             | (            | Código programático                                |           |         |            | 52       | 522.01                                       |          |                                                                  |            |       |          |          |               |       |        |          |        |      |
|                |                                                                                                    |             |              |             | 1            | Nombre del archivo                                 |           |         |            |          | SEDU_DGEL-2089_20200807_1.pdf                |          |                                                                  |            |       |          |          |               |       |        |          |        |      |
|                |                                                                                                    |             |              |             | 1            | dentificado                                        | or Único  | del do  | cument     | 0 X      | XQHwgER9ihS/aaT9A9Izp3Z75snHEsEFUE8B3nRWEM8= |          |                                                                  |            |       |          |          |               |       |        |          |        |      |
|                |                                                                                                    |             |              |             | 4            | lúmero de                                          | página    | IS      |            | 2        | 2                                            |          |                                                                  |            |       |          |          |               |       |        |          |        |      |
|                |                                                                                                    |             |              |             | F            | echa de s                                          | ellado    |         | (1)///     | 07       | de ag                                        | osto del | 2020 a                                                           | a las 09:4 | 41 AM |          | U.A.U    | $\mathcal{D}$ |       |        |          |        |      |
|                |                                                                                                    |             |              |             |              |                                                    |           |         | 2          | 2        | 065                                          | 52       |                                                                  | S          |       | 06       |          | 2             |       |        |          |        |      |
|                |                                                                                                    |             |              |             | 1            | nformació                                          | n de la ( | entidad | emisora    | a del se | əllo                                         | 122      |                                                                  |            |       |          | 9.3      | V             |       |        |          |        |      |
|                |                                                                                                    |             |              |             | E            | intidad o [                                        | Depend    | encia   | 20.00      | Direcc   | ión Ger                                      | neral de | Cómpu                                                            | ito y de   | Tecno | logías d | e Inform | nación y      | / Con | nunica | ción     |        |      |
|                |                                                                                                    |             |              |             | (            | correo inst                                        | ituciona  | al      |            | tic.dg@  | gunam.                                       | mx       | 10.                                                              | 100        | -     | A U      |          | 111           |       |        |          |        |      |
|                |                                                                                                    |             |              |             | t            | )ependen                                           | cia Jerá  | rquica  | 004        | DGTIC    | :                                            |          | 1                                                                |            | 15    | 44       | 100      | U             |       |        |          |        |      |
|                |                                                                                                    |             |              |             | F            | Responsat                                          | ole del s | ello en | nitido     | Mónica   | a Adriar                                     | na Loba  | to Pére                                                          | Z          | -Ka   | F III    |          |               |       |        |          |        |      |
|                |                                                                                                    |             |              |             |              |                                                    |           |         |            |          |                                              |          |                                                                  |            | 12    | 177      | ////     |               |       |        |          |        |      |

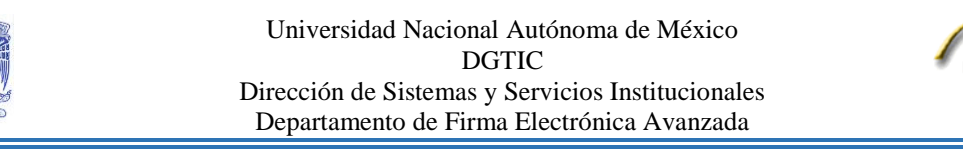

3. A continuación se debe dar clic en el QR del documento en la parte inferior.

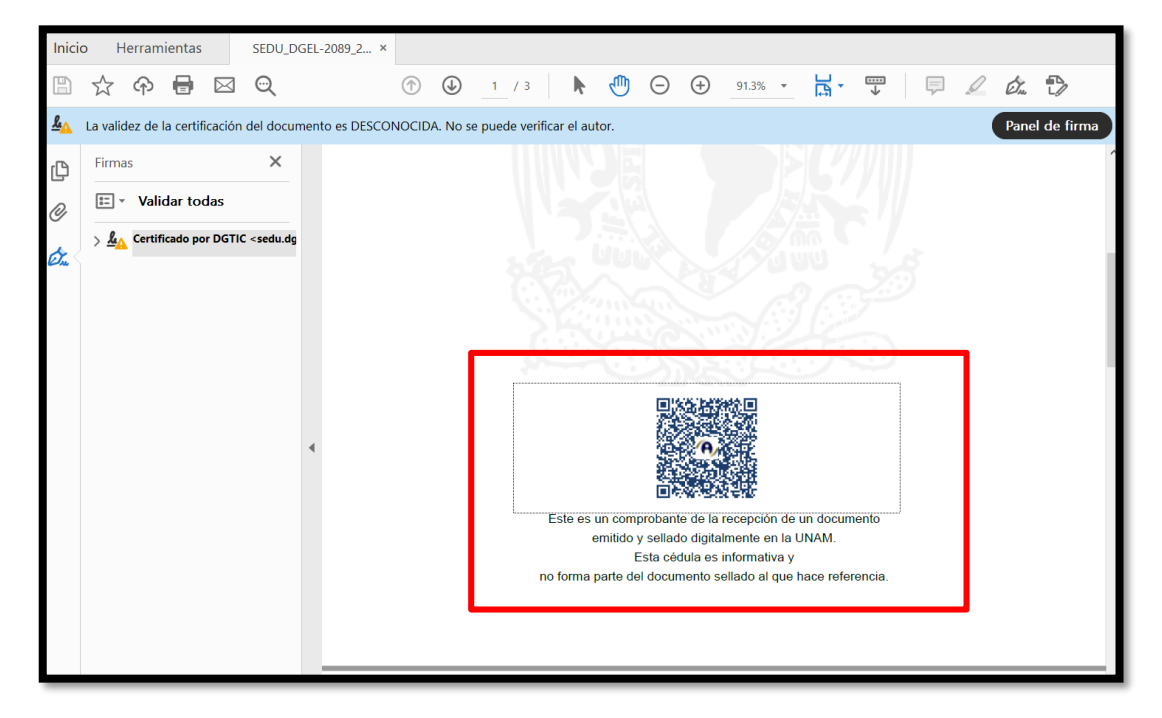

4. Dar clic en la ventana emergente Propiedades de la firma

| Inici    | o ł     | Herr       | amient    | as       |       | SEDU_D                                                                                                    | GEL-2 | 089_2  | . ×   |       |         |       |           |                                       |                                                                     |                                                                                              |                                                                                  |                                                                                                    |                                                 |                                                                                                    |                                                                                     |                                                |                      |                    |        |     |           |    |
|----------|---------|------------|-----------|----------|-------|----------------------------------------------------------------------------------------------------|-------|--------|-------|-------|---------|-------|-----------|---------------------------------------|---------------------------------------------------------------------|----------------------------------------------------------------------------------------------|----------------------------------------------------------------------------------|----------------------------------------------------------------------------------------------------|-------------------------------------------------|----------------------------------------------------------------------------------------------------|-------------------------------------------------------------------------------------|------------------------------------------------|----------------------|--------------------|--------|-----|-----------|----|
| B        |         | 9          | 5         | ) 🖂      | 3     | Q                                                                                                    |       |        | (     |       |         | 1     | / 3       |                                       |                                                                     | •                                                                                            | Θ                                                                                | $\oplus$                                                                                                 | 91.                                             | 3% •                                                                                                    | Ē                                                                                   | ۲<br>۲                                         | ₩                    | Ę                  |        | Ó.  | ₽         |    |
| <u>L</u> | La vali | lidez      | de la ce  | rtificac | ión c | lel docur                                                                                                    | nento | es DES | SCONC | DCIDA | . No se | e pue | de verifi | car el                                | auto                                                                | or.                                                                                          |                                                                                  |                                                                                                    |                                                 |                                                                                                    |                                                                                     |                                                |                      |                    |        | Pan | el de fir | ma |
| þ        | Firm    | nas        |           |          |       | ×                                                                                                    |       |        |       |       |         |       |           |                                       |                                                                     |                                                                                              |                                                                                  |                                                                                                    |                                                 |                                                                                                    |                                                                                     |                                                |                      |                    |        |     |           | ^  |
| O,       | 8=      | ~ <b>\</b> | alidar    | todas    |       |                                                                                                    |       |        |       |       |         |       |           |                                       |                                                                     |                                                                                              |                                                                                  |                                                                                                    |                                                 |                                                                                                    |                                                                                     |                                                |                      |                    |        |     |           |    |
|          | > 4     | 🔥 Ce       | rtificado | por Do   | STIC  | <sedu.dg< td=""><td></td><td></td><td></td><td></td><td></td><td>_</td><td></td><td></td><td>2</td><td></td><td>65</td><td></td><th></th><th>67</th><td>00</td><td>10</td><td></td><td></td><td></td><td></td><td></td><td></td></sedu.dg<> |       |        |       |       |         | _     |           |                                       | 2                                                                   |                                                                                              | 65                                                                               |                                                                                                    |                                                 | 67                                                                                                    | 00                                                                                  | 10                                             |                      |                    |        |     |           |    |
| ctu <    |         |            |           |          |       |                                                                                                    |       |        |       |       |         |       | Estado d  | e valid                               | lación                                                              | de la f                                                                                      | irma                                                                             |                                                                                                    |                                                 |                                                                                                    |                                                                                     |                                                |                      |                    |        |     |           |    |
|          |         |            |           |          |       |                                                                                                    | ۲     |        |       |       |         |       | <b>£</b>  | Docc<br>- Do<br>- La<br>certi<br>conf | ument<br>cumei<br>identi<br>ficado<br>ianza<br>es ur<br>en<br>na pa | to se ha<br>nto no :<br>dad de<br>os de co<br>os de co<br>n comp<br>nitido y<br>E<br>arte de | certificise<br>se ha mor<br>firmani<br>nnfianza<br>robant<br>v sellad<br>sta céo | ado, la v<br>dodificadu<br>le es des<br>y ningun<br>e de la<br>e de la<br>o digita<br>dula es<br>nento s | Prop<br>Prop<br>Propalment<br>inform<br>sellado | es DESC<br>e que fu<br>da poro<br>us certii<br>iedades<br>5<br>cición d<br>e en la<br>nativa<br>o al que | conoci<br>le certif<br>lue no s<br>ricados<br>e un do<br>l UNAP<br>y<br>y<br>s hace | DA.<br>icado.<br>se incluy<br>princip:<br>irma | yó en su<br>ales sor | Lista de certifica | dos de |     |           |    |

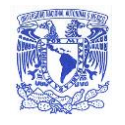

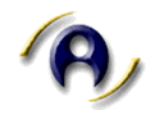

5. Dentro de la ventana emergente dar clic en Mostrar certificado del firmante.

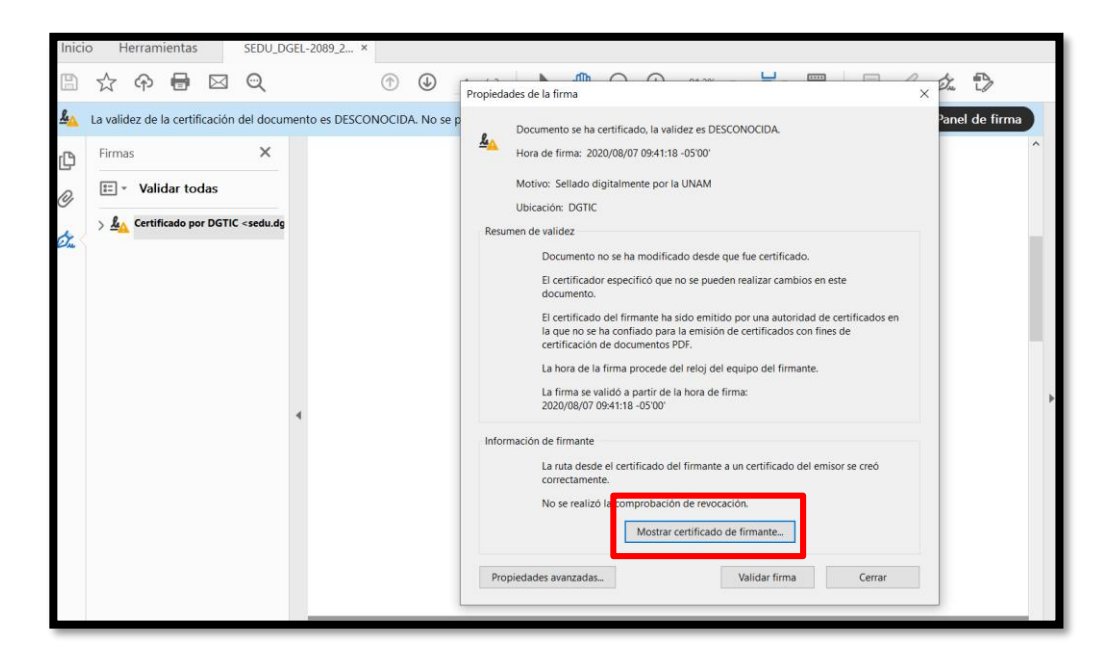

6. Enseguida se deberá dar clic en la pestaña Confianza.

| SED                 | U_DGEL-2089_20200807_1.pdf - Adobe Acroba                                                                               | at Reader DC   | Visor de certificados X                                                                                                    |    |
|---------------------|----------------------------------------------------------------------------------------------------|----------------|----------------------------------------------------------------------------------------------------|----|
| Inici               | o Herramientas SEDU_DGEL-<br>☆ 슈 🖶 🖂 Q                                                                                  | -2089_2 ×      | Este cuadro de diálogo le permite ver los detalles del certificado y toda su cadena de emisión. Los detalles corresponden<br>a la entrada seleccionada. Se están mostrando varias cadenas de emisión porque ninguna de ellas se emitió por un<br>anclaje de confianza. |    |
| <u><u>&amp;</u></u> | La validez de la certificación del document                                                                             | to es DESCONOC | idad Certificadora Raiz UNAN Resumen Detalles Revocació Confianza ormativas Aviso legal                                                                                                    | ma |
| ŋ                   | Firmas X                                                                                                    |                | toridad Certificadora Sello UN<br>DGTTC <sedu.dgtic@unam.mr<br>DGTTC <sedu.dgtic@unam.mx></sedu.dgtic@unam.mx></sedu.dgtic@unam.mr<br>                                                                                                    | ^  |
| Ø                   | III ▼ Validar todas                                                                                                    |                | SELLO<br>Emitido por: Autoridad Certificadora Sello UNAM <sello.digital@unam.mx></sello.digital@unam.mx>                                                                                                    |    |
| Ón.                 | > 🎪 Certificado por DGTIC <sedu.dg< td=""><td></td><td>Universidad Nacional Autonoma de Mexico</td><td></td></sedu.dg<> |                | Universidad Nacional Autonoma de Mexico                                                                                                    |    |
|                     |                                                                                                    |                | Valido desde: 2019/09/16 13223/44 -05 00<br>Válido hasta: 2029/02/13 17:17:43 -05'00'                                                                                                    |    |
|                     |                                                                                                    |                | Uso deseado:<br>Firma digital, Sin rechazar, Codificar claves, Codificar documento,<br>Autenticación de cliente, Protección de correo electrónico                                                                                                    |    |
|                     | 4                                                                                                    |                | Ezportar                                                                                                    | _  |

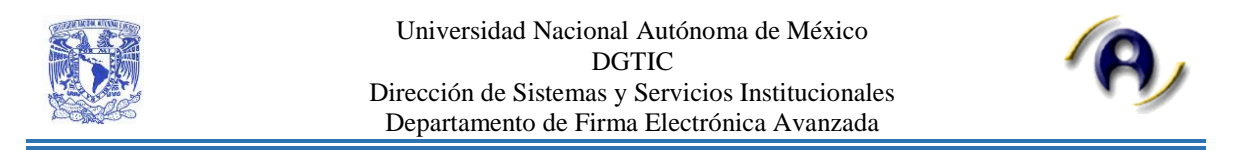

6.1. Contenido de pestaña **Confianza**. Dar clic en **Agregar a certificado de confianza** y aceptar las ventanas emergentes.

| Visor de certificados                                                                                                    |                                                                                                    | × | isor de certificados                                                                                                    | ×                                                                                                    |
|----------------------------------------------------------------------------------------------------|----------------------------------------------------------------------------------------------------|---|----------------------------------------------------------------------------------------------------|----------------------------------------------------------------------------------------------------|
| Este cuadro de diálogo le perm<br>a la entrada seleccionada. Se e<br>anclaje de confianza.                                                                                                    | nite ver los detalles del certificado y toda su cadena de emisión. Los detalles corresponder<br>stán mostrando varias cadenas de emisión porque ninguna de ellas se emitió por un                                                                                                    |   | Este cuadro de diálogo le perm<br>a la entrada seleccionada. Se es<br>anclaje de confianza.                                                                                                    | ite ver los detalles del certificado y toda su cadena de emisión. Los detalles corresponden<br>stán mostrando varias cadenas de emisión porque ninguna de ellas se emitió por un                                                                                                    |
| 🖂 Mostrar todas las rutas de ce                                                                                                    | rtificación encontradas                                                                                                    |   | Mostrar todas las rutas de cer                                                                                                    | rtificación encontradas                                                                                                    |
| idad Certificadora Raiz UNAN<br>toridad Certificadora Sello UP<br>DGTIC <sedu.dgtic@unam.ms< td=""><td>Resumen Detalles Revocación Confianza Normativas Aviso legal<br/>Este certificado no es de confianza.<br/>Configuración de confianza</td><td></td><td>idad Certificadora Raiz UNAN<br/>toridad Certificadora Sello Ut<br/>DGTIC <sedu.dgtic@unam.m< td=""><td>Resumen Detalles Revocación Confianza Normativas Aviso legal Este certificado no es de confianza. Configuración de confianza</td></sedu.dgtic@unam.m<></td></sedu.dgtic@unam.ms<> | Resumen Detalles Revocación Confianza Normativas Aviso legal<br>Este certificado no es de confianza.<br>Configuración de confianza                                                                                                    |   | idad Certificadora Raiz UNAN<br>toridad Certificadora Sello Ut<br>DGTIC <sedu.dgtic@unam.m< td=""><td>Resumen Detalles Revocación Confianza Normativas Aviso legal Este certificado no es de confianza. Configuración de confianza</td></sedu.dgtic@unam.m<> | Resumen Detalles Revocación Confianza Normativas Aviso legal Este certificado no es de confianza. Configuración de confianza                                                                                                    |
| <>                                                                                                    | <ul> <li>Firmar documentos e datos</li> <li>Certificar documentos</li> <li>Ejecutar contenido dinámico incrustado en un documento<br/>certificado</li> <li>Ejecutar JavaScripts privilegiados incrustados en un documento<br/>certificado</li> <li>Realizar operaciones privilegiadas del sistema (red, impresión,<br/>acceso a achivos, etc.)</li> <li>Agregar a certificados de confianza.</li> </ul> |   | Seguridad de Acre<br>Si cambia<br>para ver e<br>No es pru<br>¿Está segu                                                                                                    | la configuración de confianza, necesitará validar de nuevo todas las firmas<br>i configuración de confianza, necesitará validar de nuevo todas las firmas<br>dente confiar en centificados procedentes directamente de un documento.<br>uno de que desea continuar?<br>Aceptar<br>Agregar |
| La ruta del certificado sei     Las comprobaciones de     2020/08/07 09:41:18-05'     Modelo de validación: sh                                                                                                    | teccionado es válida.<br>validación de ruta se realizaron a partir de la hora de firma:<br>00º<br>elel                                                                                                    |   | La ruta del certificado sel     Las comprobaciones de v     2020/08/07 09:41:18 -05'     Modelo de validación: sh                                                                                                    | leccionado es válida.<br>validación de ruta se realizaron a partir de la hora de firma:<br>00<br>el f                                                                                                    |

6.2. Detalles del Certificado, únicamente dar clic en Aceptar.

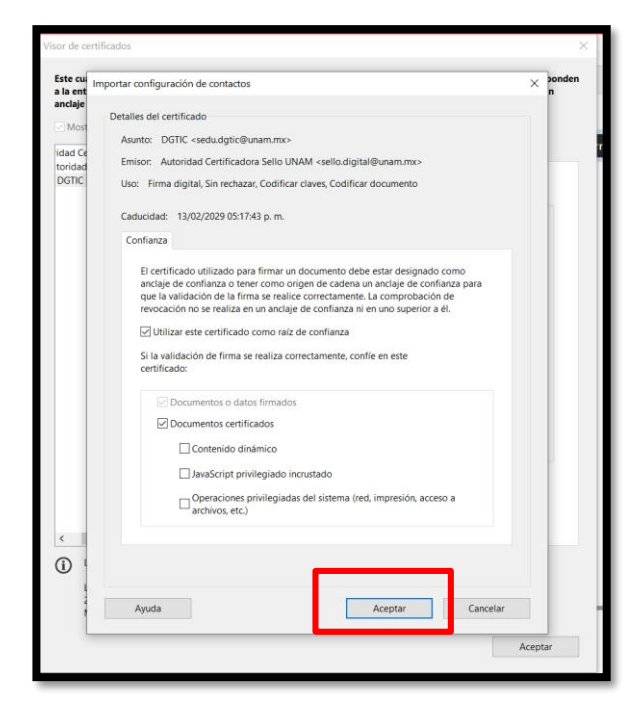

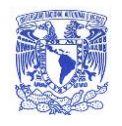

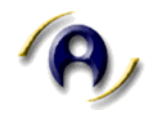

7. Por último se deberá cerrar el documento y abrirlo nuevamente.

| 占 SED   | U_DGEL-2089_        | 20200807_           | 1.pdf - Adobe Acrobat Reader DC                  |                                                                                    |  |  |  |  |  |  |  |
|---------|---------------------|---------------------|--------------------------------------------------|------------------------------------------------------------------------------------|--|--|--|--|--|--|--|
| Archivo | Edición Ver         | Ventana             | Ayuda                                            |                                                                                    |  |  |  |  |  |  |  |
| Inici   | o Herran            | nientas             | SEDU_DGEL-2089_2 ×                               |                                                                                    |  |  |  |  |  |  |  |
|         | 🗘 ጥ                 | <b>e</b> (          | $\bowtie \mathbf{Q}$                             | ① ③ 1 / 3 ▶ ① ○ ④ 117% · □ □ □ □ □ □ □ □ □ □ □ □ □ □ □ □ □ □                       |  |  |  |  |  |  |  |
|         | Certificado p       | or DGTIC 4          | <sedu.dgtic@unam.mx>, SELLO</sedu.dgtic@unam.mx> | , certificado emitido por Autoridad Certificadora Sello UNAM.                      |  |  |  |  |  |  |  |
| (D)     |                     |                     |                                                  |                                                                                    |  |  |  |  |  |  |  |
| _       | Cédula de Documento |                     |                                                  |                                                                                    |  |  |  |  |  |  |  |
| 0       |                     | 20°0                | M)                                               | Sellado                                                                            |  |  |  |  |  |  |  |
| Ó.      |                     |                     |                                                  |                                                                                    |  |  |  |  |  |  |  |
|         |                     | 16                  |                                                  |                                                                                    |  |  |  |  |  |  |  |
|         |                     | 1                   |                                                  |                                                                                    |  |  |  |  |  |  |  |
|         |                     |                     |                                                  |                                                                                    |  |  |  |  |  |  |  |
|         |                     | Informa             | ción de Documento Sell                           | ado                                                                                |  |  |  |  |  |  |  |
|         |                     | Entidad             | l o dependencia Univers                          | itaria Dirección General de Cómputo y de Tecnologías de Información y Comunicación |  |  |  |  |  |  |  |
|         |                     | Código              | programático                                     | 522.01                                                                             |  |  |  |  |  |  |  |
|         | 1                   | Nombre              | e del archivo                                    | SEDU_DGEL-2089_20200807_1.pdf                                                      |  |  |  |  |  |  |  |
|         |                     | Identific           | cador Único del documer                          | nto XQHwgER9ihS/aaT9A9Izp3Z75snHEsEFUE8B3nRWEM8=                                   |  |  |  |  |  |  |  |
|         |                     | Número de páginas 2 |                                                  |                                                                                    |  |  |  |  |  |  |  |
|         |                     | Fecha o             | de sellado                                       | 07 de agosto del 2020 a las 09:41 AM                                               |  |  |  |  |  |  |  |
|         |                     |                     | 4                                                |                                                                                    |  |  |  |  |  |  |  |

8. Fin del Proceso

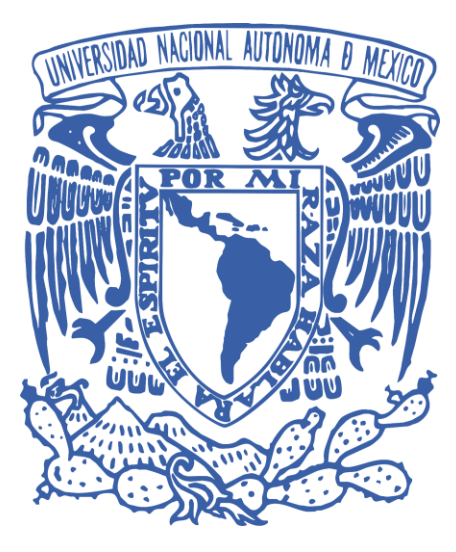

DEPARTAMENTO DE FIRMA ELECTRÓNICA AVANZADA

2020